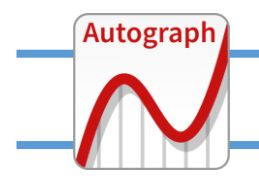

## INTERPRETING LARGE DATA SETS – grouped data (1)

## **Grouping data: EQUAL classes**

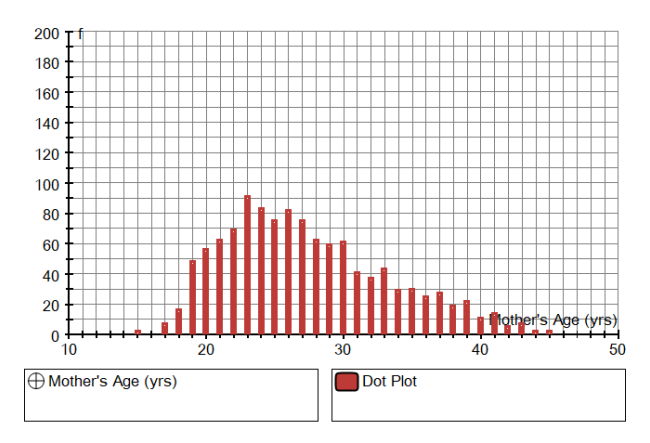

With a raw dataset entered, here displayed as a dot plot, use the right-click option to "Group Data Set"

| Edit Grouped Data Set                     | ?       | Х |
|-------------------------------------------|---------|---|
| Data Set                                  |         |   |
| Name: Mother's Age (yrs)                  |         |   |
| Class Intervals [a ≤ x < b]               |         |   |
| Min: 10 Max: 50 Class Width:              | 10      |   |
| O Integer Data (eg 0-20): 0-6 Include ext | ra dass |   |
| O Enter manually (left limits and final)  | lculate |   |
| 10, 20, 30, 40, 50                        |         |   |
| Frequencies                               |         |   |
| ● Use Raw Data O Use (x, f) Table E       | dit     |   |
| O Enter manually (comma separated)        | lculate |   |
| 69, 704, 324, 35                          |         |   |
| Data Type                                 |         |   |
| Continuous O Discrete Unit:               | 1       |   |
| OK Cancel                                 | Help    | ) |

- confirm CLASS INTERVALS using a  $\leq x < b$ Note that you can also choose to interpret the data as "INTEGER" data, or you can enter the class intervals manually to create UNEQUAL CLASSES.

- use the RECALCULATE buttons to observe the actual classes and frequencies

- confirm CONTINUOUS/DISCRETE data Click "OK" to confirm that data is now GROUPED. options extend to include a HISTOGRAM, which with equal classes is just a bar chart:

| Edit Histogram Opti                  | ons                                               | ?                         | ×   |
|--------------------------------------|---------------------------------------------------|---------------------------|-----|
| Settings                             | O Frequency Density                               | Unit: 1                   |     |
| Draw Options<br>Plot Up<br>Plot Down | ☑ Draw Histog<br>□ Draw Frequ<br>☑ Fill Histogram | yram<br>ency Polygon<br>m |     |
| OK                                   | Cancel                                            | н                         | elp |

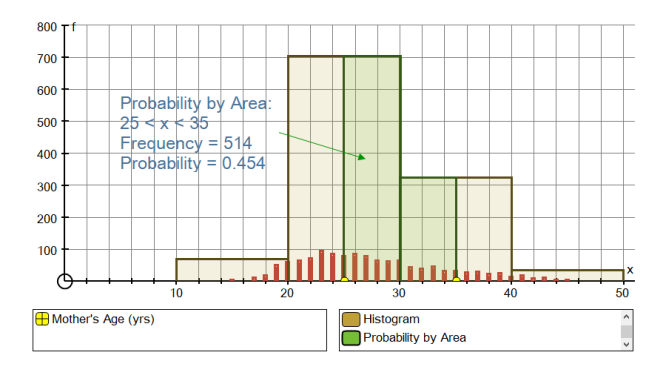

With the histogram selected, you can measure "PROBABILITY BY AREA"

The CUMULATIVE FREQUENCY DIAGRAM can be drawn using a curve-fit or linear fit

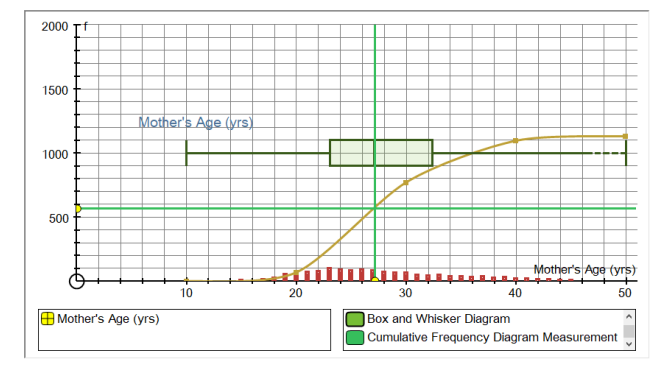

and measurements can be illustrated:

| Edit Cumulative Frequency Diagram Measureme |              |          | ?     | $\times$ |
|---------------------------------------------|--------------|----------|-------|----------|
| Settings                                    |              |          |       |          |
| ◯LQ (25%)                                   | Median (50%) | OUQ      | (75%) |          |
| OUser Defined                               | F-value: 1   | x-value: | 2     |          |
| ОК                                          | Cancel       |          | Help  | 2        |